# WEBROOT® BrightCloud Threat Intelligence App for Splunk

User Guide v1.5

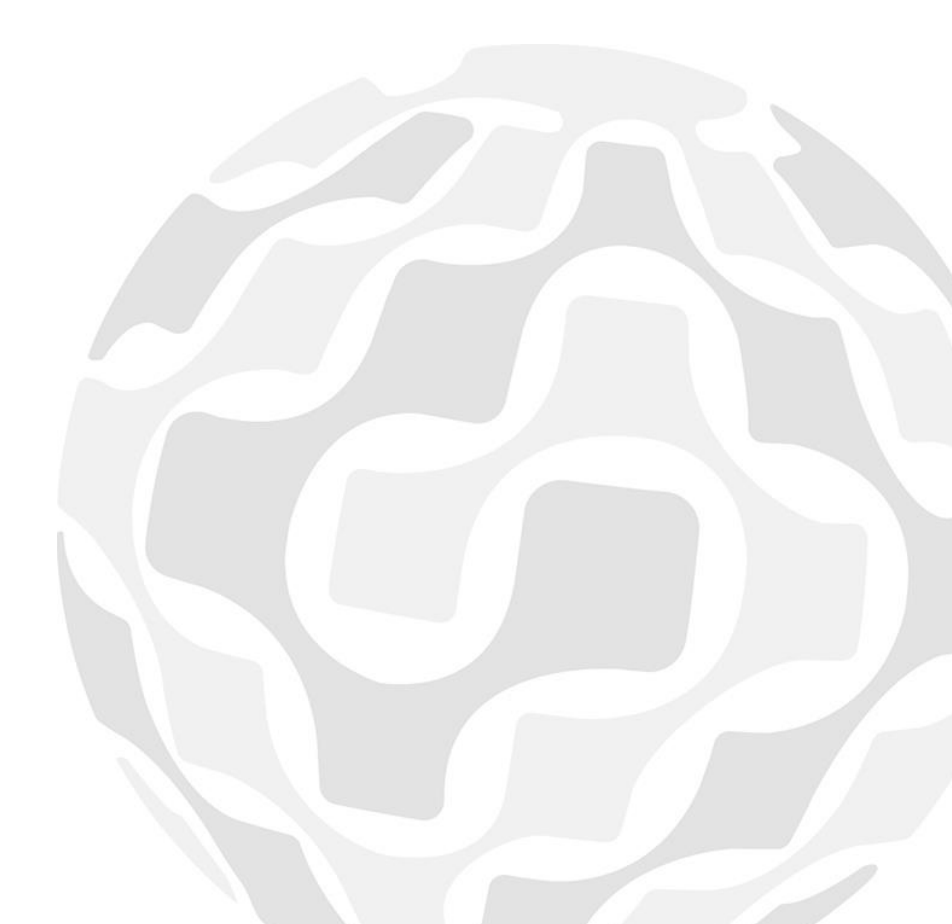

## **Table of Contents**

| ntroduction                                               | 2  |
|-----------------------------------------------------------|----|
| Prerequisite                                              | 3  |
| nstallation and Configuration                             | 3  |
| How To Use                                                | .4 |
| Overview                                                  | .4 |
| IP Reputation Statistics                                  | 5  |
| IP Threat Analysis                                        | 8  |
| One-Click Lookup of Malicious IPs From IP Threat Analysis | 23 |
| IP Reputation Lookup                                      | 26 |
| Alerts                                                    | 28 |
| Jsing BrightCloud Data in Splunk Queries                  | 31 |
| brightcloud_getcategories                                 | 51 |
| Threat Categories                                         | 52 |
| brightcloud_bcss_info                                     | 52 |
| _egal Notice                                              | 3  |

## Introduction

The Webroot BrightCloud Threat Intelligence App for Splunk is a predictive threat intelligence service that continuously monitors 4.3 billion IPs and identifies malicious IPs that enterprises should detect in their IP traffic and respond to quickly before those malicious IP activities lead to more costly security breaches.

The Webroot BrightCloud Threat Intelligence App for Splunk, hereafter known as the Splunk app, detects and alerts users of malicious IP activities in their infrastructure by doing the following:

- Regularly downloading the most up-to-date malicious IP database from BrightCloud.
- Comparing IP traffic logs stored inside Splunk against the malicious IP database downloaded from BrightCloud.
- Detecting and alerting users of malicious IP activities found in their IP traffic logs.

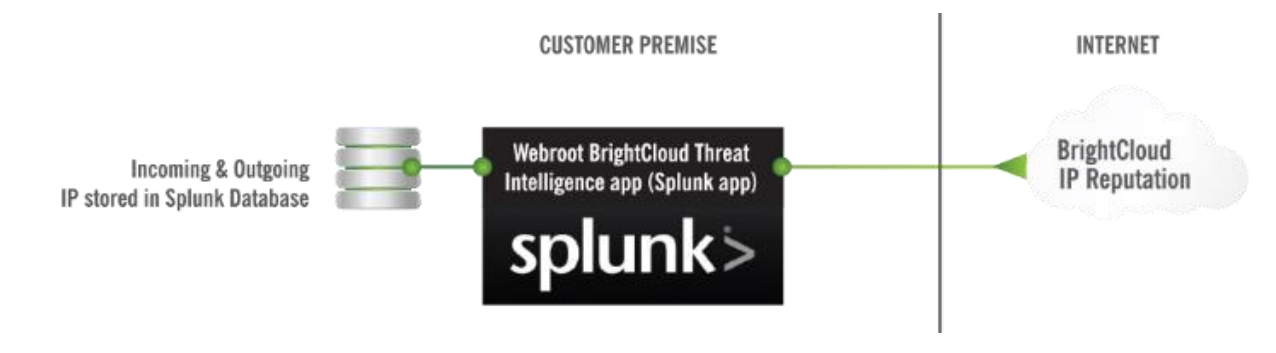

**Note:** This document reflects information and images for Splunk Version 6.2.

## Prerequisite

The Webroot BrightCloud Threat Intelligence app v1.5 supports Splunk Enterprise v6.0 and higher. The rest of the documentation assumes the user already has a Splunk Enterprise v6.0 or higher deployed and that the user has a valid userid to download apps from apps.splunk.com.

## **Installation and Configuration**

This document assumes that the user has already downloaded the Splunk app from <u>apps.splunk.com</u>. If not, please navigate your browser to <u>apps.splunk.com</u>, search for *Webroot BrightCloud Threat Intelligence* and download it to your local directory.

This section contains instructions on how to:

- Install and configure the Webroot BrightCloud Threat Intelligence app
- <u>Uninstall the Webroot BrightCloud Threat Intelligence app</u>

## To install and configure the Webroot BrightCloud Threat Intelligence App for Splunk:

1. Log in to Splunk Web as administrator.

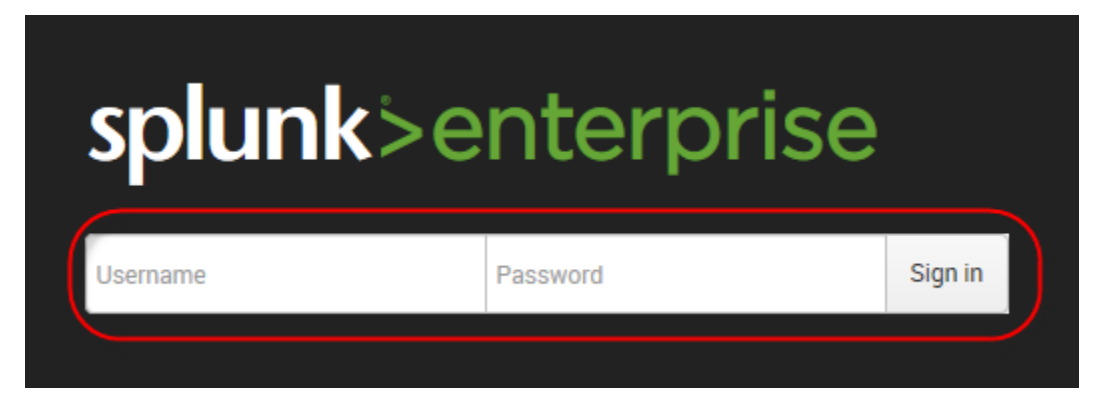

2. On the Home page, click the blue **Apps** icon.

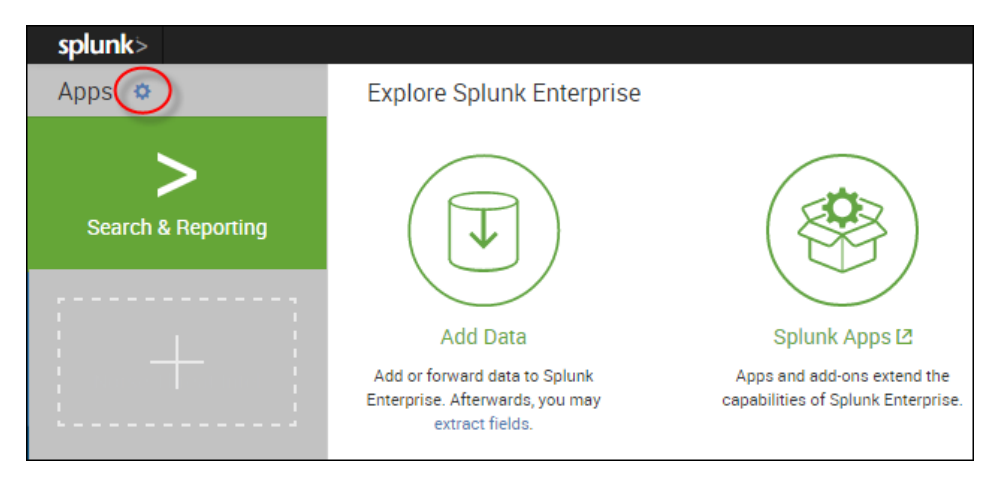

3. Click the **Install app from file** button.

| splunk> Apps ~                                    |
|---------------------------------------------------|
| Apps                                              |
|                                                   |
| Browse more apps Install app from file Create app |

The system displays the Upload app page.

| splunk>                | Apps ~                                                                  |
|------------------------|-------------------------------------------------------------------------|
| Upload<br>Apps » Uploa | app<br>d app                                                            |
| Upload a               | an app                                                                  |
| If you have a          | .spl or .tar.gz app file to install, you can upload it using this form. |
| You can repla          | ace an existing app via the Splunk CLI. 📑 Learn more.                   |
| File                   |                                                                         |
| Choose Fi              | le No file chosen                                                       |
| 🗆 Upgrade              | app. Checking this will overwrite the app if it already exists.         |
| Cancel                 | Upload                                                                  |

4. In the *File* field, click the **Choose File** button and browse to the file to select it.

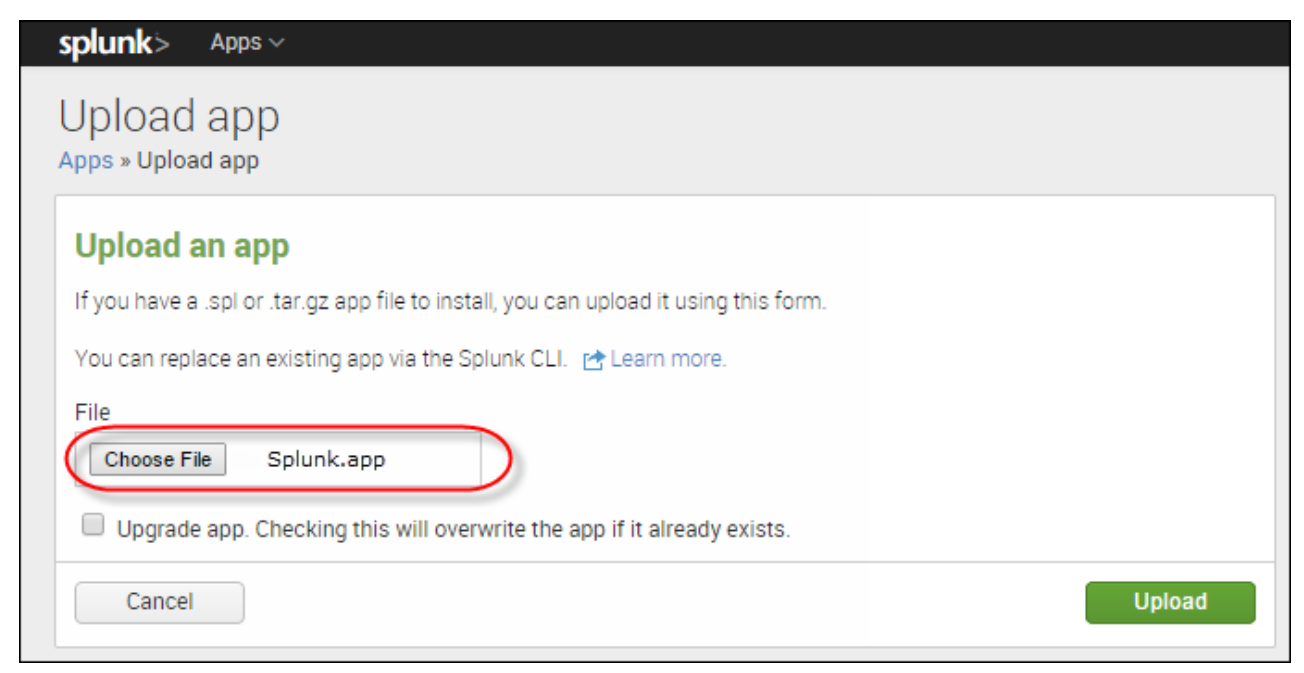

5. Select the **Upgrade app** checkbox.

| splunk> Apps ~                                                                                                    |        |
|----------------------------------------------------------------------------------------------------|--------|
| Upload app<br>Apps » Upload app                                                                                                    |        |
| Upload an app<br>If you have a .spl or .tar.gz app file to install, you can upload it using this form.<br>You can replace an existing app via the Splunk CLI. 😭 Learn more.<br>File<br>Choose File · Splunk.app<br>Upgrade app. Checking this will overwrite the app if it already exists. |        |
| Cancel                                                                                                    | Upload |

6. Click the **Upload** button.

| splunk> Apps ~                                                                        |        |
|---------------------------------------------------------------------------------------|--------|
| Upload app<br>Apps » Upload app                                                       |        |
| Upload an app                                                                         |        |
| If you have a .spl or .tar.gz app file to install, you can upload it using this form. |        |
| You can replace an existing app via the Splunk CLI. 📑 Learn more.                     |        |
| File                                                                                  |        |
| Choose File Splunk.app                                                                |        |
| Upgrade app. Checking this will overwrite the app if it already exists.               |        |
| Cancel                                                                                | Upload |

7. To complete the installation, click the **Restart Splunk** button.

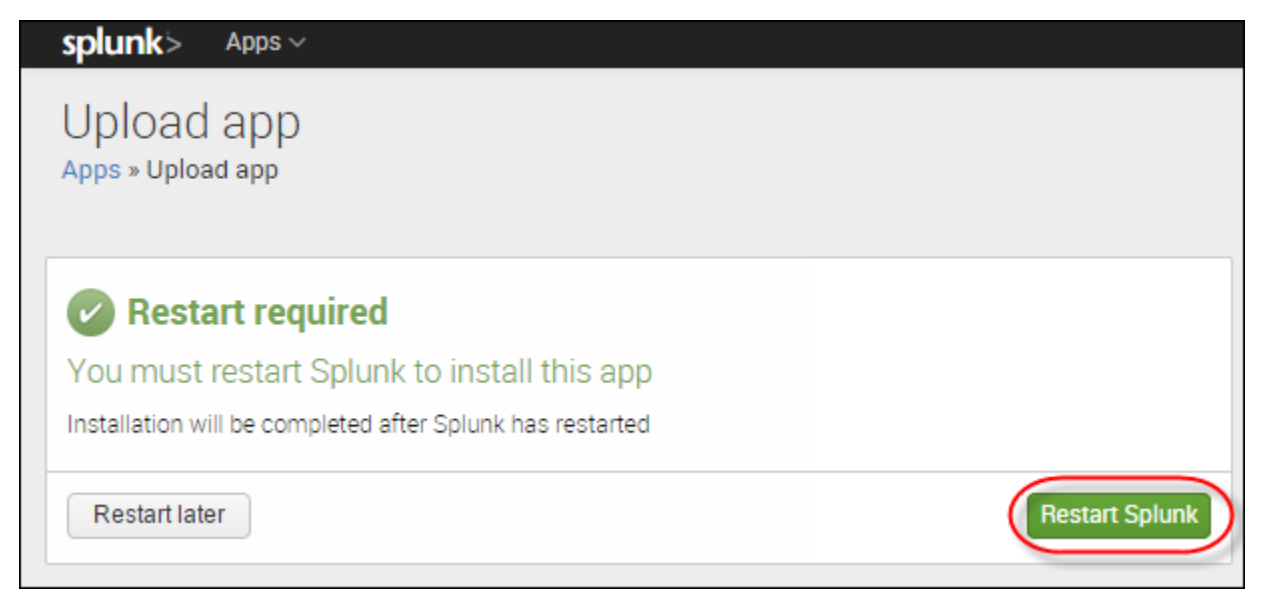

The Install successful message displays.

| splunk> Apps ~                                      |            |
|-----------------------------------------------------|------------|
| Upload app<br>Apps » Upload app                     |            |
| 🕜 Install successful                                |            |
| App setup required                                  |            |
| You must set up your new app before you can use it. |            |
| Set up later                                        | Set up now |

8. Click the **Set up now** button.

| splunk> Apps ~                                      |            |
|-----------------------------------------------------|------------|
| Upload app<br>Apps » Upload app                     |            |
| 🖉 Install successful                                |            |
| App setup required                                  |            |
| You must set up your new app before you can use it. |            |
| Set up later                                        | Set up now |

The system displays the Configuration window.

| BrightCloud License Configuration               |                                       |                      |         |  |
|-------------------------------------------------|---------------------------------------|----------------------|---------|--|
| Please enter your UID below. If you do not have | a UID or have trouble with it, please | contact splunk@webro | ot.com. |  |
| Your UID:                                       |                                       |                      |         |  |
|                                                 |                                       |                      |         |  |

9. In the field, enter your **UID**. This personal license key will be used during the update process.

| splunk> Apps ~                                                                                                    | le contra de la contra de la contra de la contra de la contra de la contra de la contra de la contra de la cont |
|----------------------------------------------------------------------------------------------------|----------------------------------------------------------------------------------------------------|
| Webroot_BrightCloud_Threat_Intelligence                                                                                                    |                                                                                                    |
| BrightCloud License Configuration         Please enter your UID below. If you do not have a UID or have trouble with it, please contact splur         Your UID:         XXXXXXXX-XXXX-XXXXX-XXXXXXXXXXXXXXXXX | ik@webroot.com.<br>Save                                                                                         |

10.Click the **Save** button.

| splunk> Apps ~                                                                                                    |      |
|----------------------------------------------------------------------------------------------------|------|
| Webroot_BrightCloud_Threat_Intelligence                                                                           |      |
|                                                                                                    |      |
| BrightCloud License Configuration                                                                                 |      |
| Please enter your UID below. If you do not have a UID or have trouble with it, please contact splunk@webroot.com. |      |
| Your UID:                                                                                                    |      |
| XXXXXXX-XXXX-XXXX-XXXXX-XXXXXXXXXXXXXX                                                                            |      |
| []                                                                                                    |      |
| Cancel                                                                                                    | Save |
|                                                                                                    |      |

The system displays the Manage Apps window. The message in the upper left of the window indicates whether the app was successfully installed.

| splunk>         | Apps $\sim$                           | Administrator $\vee$ | Messages $\sim$ | Settings $\sim$ | Activity $\sim$ | Help $\sim$ | Find |    |
|-----------------|---------------------------------------|----------------------|-----------------|-----------------|-----------------|-------------|------|----|
| Apps            |                                       |                      |                 |                 |                 |             |      |    |
| App "Webroot Br | ightCloud" was installed successfully |                      |                 |                 |                 |             |      |    |
|                 |                                       |                      |                 |                 |                 |             |      | Q, |
| Browse more     | apps Install app from file Create app |                      |                 |                 |                 |             |      |    |

11.Click the **Splunk** link.

| (splunk>)        | Apps ~                                | Administrator ~ | Messages $\sim$ | Settings $\vee$ | Activity $\sim$ | ${\sf Help}  {\scriptstyle \checkmark}$ | Find |    |
|------------------|---------------------------------------|-----------------|-----------------|-----------------|-----------------|-----------------------------------------|------|----|
| Apps             |                                       |                 |                 |                 |                 |                                         |      |    |
| App "Webroot Bri | ightCloud" was installed successfully |                 |                 |                 |                 |                                         |      |    |
|                  |                                       |                 |                 |                 |                 |                                         |      | Q, |
| Browse more      | apps Install app from file Create app |                 |                 |                 |                 |                                         |      |    |

The system displays the Home page, with the icon for the Webroot BrightCloud app in the left column.

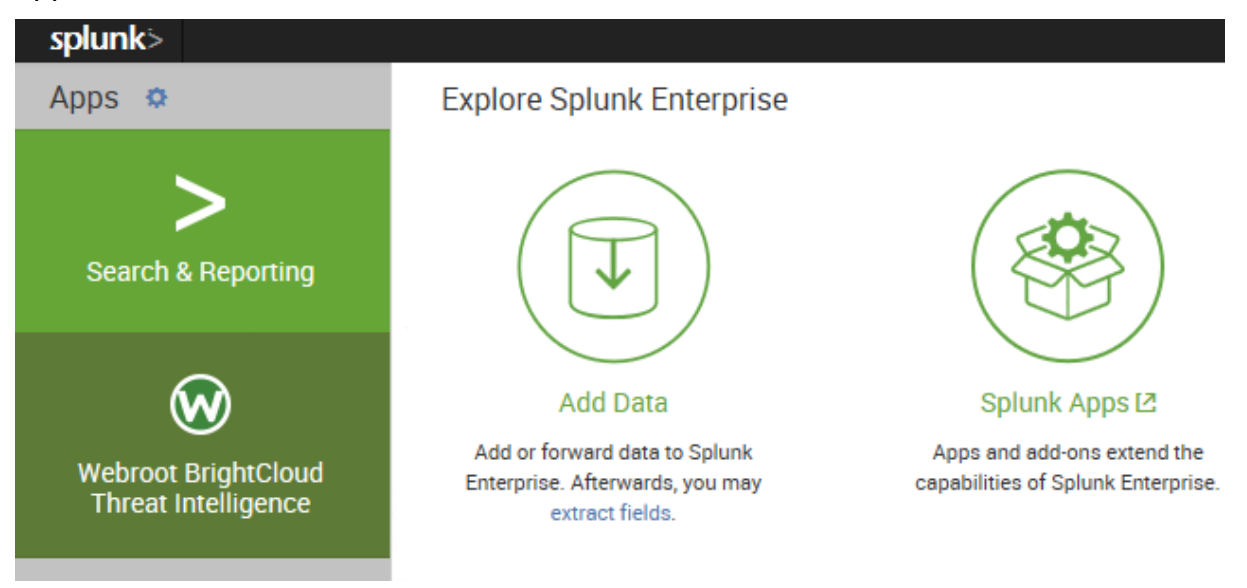

12.Click the **Webroot BrightCloud** icon.

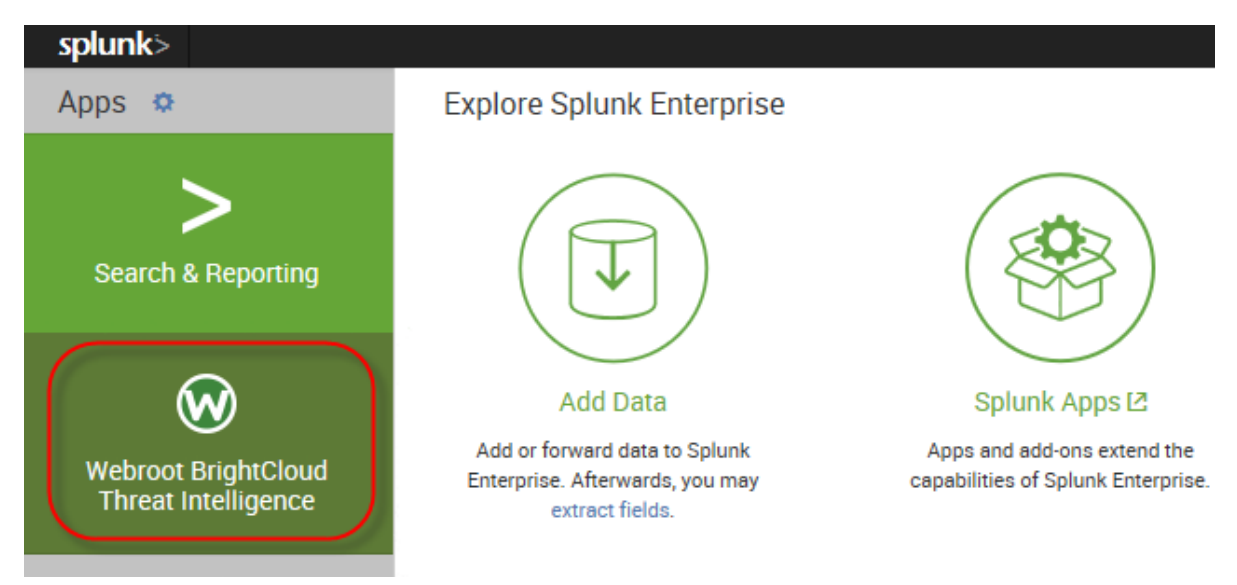

The first time you click the Webroot BrightCloud icon, the system displays the EULA Acceptance page.

| Configuration | Overview                      | IP Reputation Statistics                                                                    | IP Threat Analysis                                                                | IP Reputation Lookup                                                                      | Search                                           | Alerts                                                                                            |                                                                               |                                               | · 🔞           | VEBRI    | оот |
|---------------|-------------------------------|---------------------------------------------------------------------------------------------|-----------------------------------------------------------------------------------|-------------------------------------------------------------------------------------------|--------------------------------------------------|---------------------------------------------------------------------------------------------------|-------------------------------------------------------------------------------|-----------------------------------------------|---------------|----------|-----|
| EULA Ac       | ceptan                        | ce                                                                                          |                                                                                   |                                                                                           |                                                  |                                                                                                   | [                                                                             | Edit 💌 🕴                                      | More Info 💌   | <b>±</b> |     |
|               |                               |                                                                                             |                                                                                   |                                                                                           |                                                  |                                                                                                   |                                                                               |                                               |               |          |     |
|               | YOUR A                        | CCESS TO AND USE OF THE                                                                     | BRIGHTCLOUD SECURI                                                                | TY SERVICES IS CONDITIO                                                                   | NED ON YOU                                       | ACCEPTING ALL OF THE TEP                                                                          | RMS AND CONDITIONS                                                            | S CONTAINEE                                   | D IN          |          |     |
|               | THE BR<br>PROBLE              | IGHTCLOUD SECURITY SERV<br>EM WITH YOUR INTERNET CO                                         | VICES FOR ENTERPRISE<br>DNNECTION. YOU NEED                                       | AGREEMENT. IF THE IMM<br>AN INTERNET CONNECTION                                           | IEDIATELY PF<br>ON FOR THE I                     | RECEDING HYPERLINK DOES I<br>BRIGHTCLOUD SECURITY SEF                                             | NOT WORK, IT MAY IN<br>RVICES TO FUNCTION                                     | IDICATE A                                     |               |          |     |
|               | Webroo                        | t (as that term is defined in th<br>Ig, without limitation, for any v                       | e BRIGHTCLOUD SECUF<br>varranties, maintenance                                    | RITY SERVICES FOR ENTE<br>and support, notices and o                                      | RPRISE AGRE                                      | EMENT) is solely responsible<br>e given to Users. By accepting                                    | e for the BrightCloud Se<br>g the BRIGHTCLOUD SE                              | ecurity Servic<br>ECURITY SER                 | es,<br>RVICES |          |     |
|               | FOR EN<br>BrightCl<br>consequ | TERPRISE AGREEMENT, you<br>loud Security Services and the<br>uential damages, relating to v | agree that Splunk does<br>at Splunk shall not be lia<br>our use of or reliance up | not in any way warrant the<br>ble or responsible in any w<br>on this application or servi | accuracy, rel<br>accuracy, rel<br>ay for any los | iability, completeness, usefuln<br>sses or damage of any kind, in<br>er acknowledge and agree tha | ness, non-infringement<br>icluding lost profits or<br>at by accepting the BBI | , or quality of<br>other indirect<br>GHTCLOUD | f the<br>t or |          |     |
|               | SECURI<br>BrightCl            | TY SERVICES FOR ENTERPR<br>loud Service.                                                    | ISE AGREEMENT, Splun                                                              | k may provide Webroot wit                                                                 | h information                                    | stored in Splunk's systems al                                                                     | bout your configuration                                                       | n and usage (                                 | of the        |          |     |
|               |                               | HAVE READ AND AGREE TO                                                                      | BE BOUND BY THE BRIG                                                              | GHTCLOUD SECURITY SER                                                                     | VICES FOR E                                      | NTERPRISE AGREEMENT                                                                               |                                                                               |                                               |               |          |     |
|               | Start u                       | using BrightCloud Threat Intel                                                              | ligence App for Splunk                                                            |                                                                                           |                                                  |                                                                                                   |                                                                               |                                               |               |          |     |
|               |                               |                                                                                             |                                                                                   |                                                                                           |                                                  |                                                                                                   |                                                                               |                                               |               |          |     |

13.Optionally, you can click the **BrightCloud Security Services for Enterprise Agreement** link and review the <u>EULA Acceptance document</u>.

The system displays the Welcome to Webroot! Page, where you can review the EULA agreement.

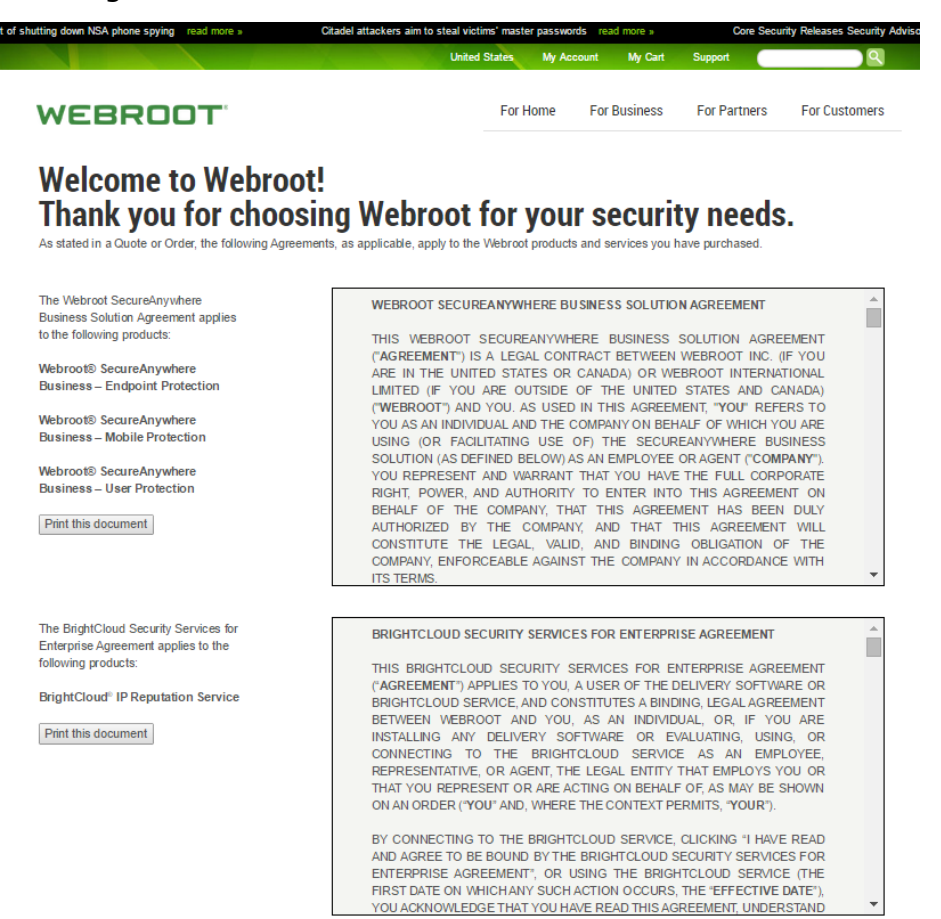

**Note:** If you do click the link, click the **Splunk** tab in your browser to return to the EULA Acceptance page.

14.Select the checkbox, then click the **Start using Webroot BrightCloud Threat Intelligence App for Splunk** button.

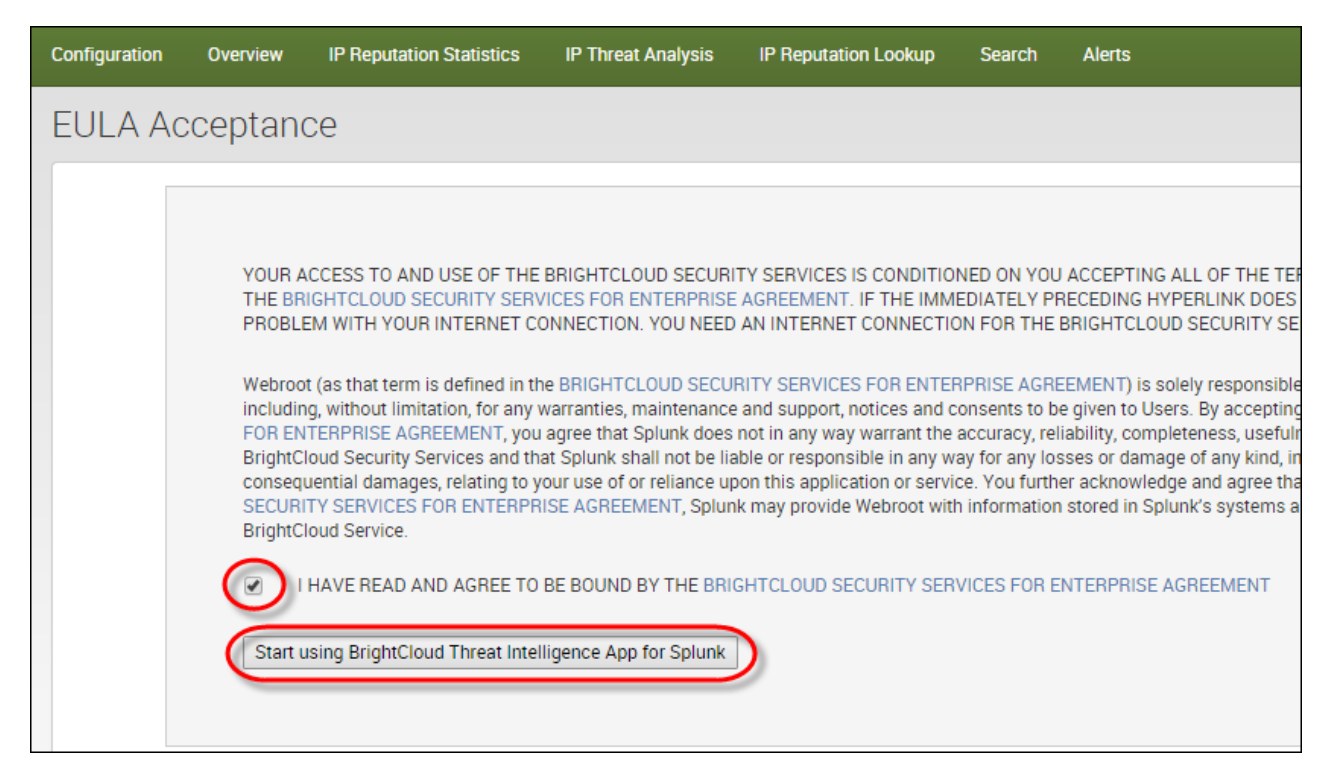

15.When you are ready, return to the Splunk page, and click the Webroot BrightCloud icon.

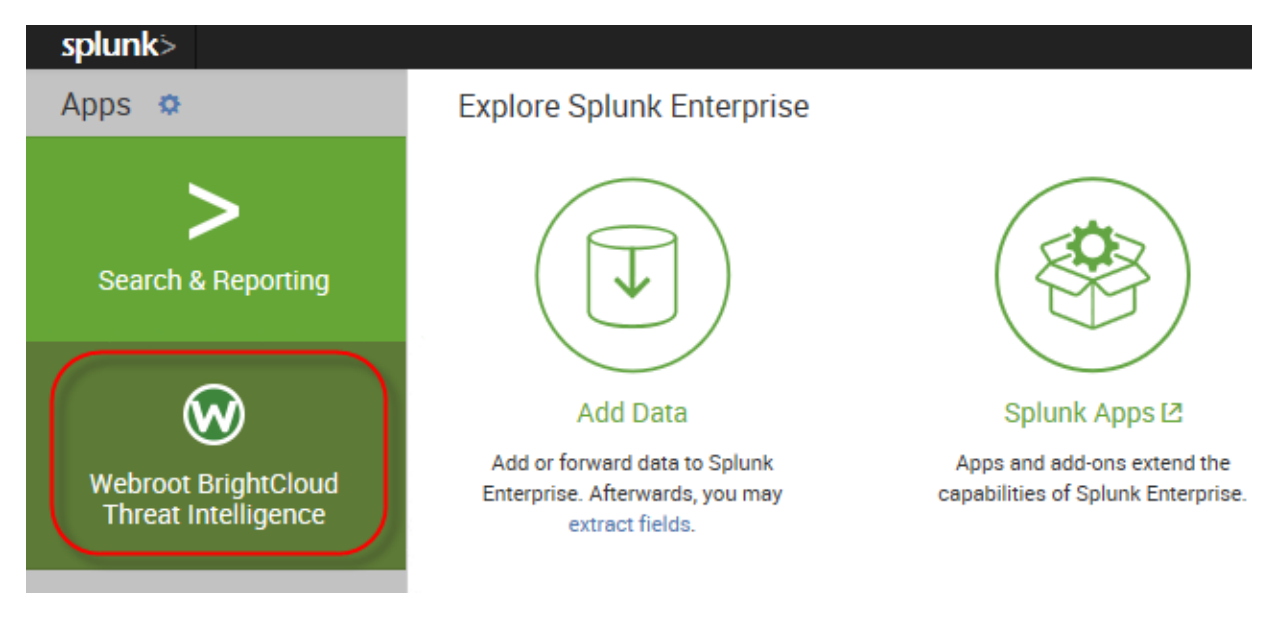

The system displays the Overview page, where you can access additional functionality.

| splunk>       | App: Webroot B | rightCloud Threat Intelligence | ~                      |                          |               |                                                                            |
|---------------|----------------|--------------------------------|------------------------|--------------------------|---------------|----------------------------------------------------------------------------|
| Configuration | Overview       | IP Reputation Statistics       | IP Threat Analysis     | IP Reputation Lookup     | Search        | Alerts                                                                     |
| Overviev      | N              |                                |                        |                          |               |                                                                            |
|               |                |                                |                        |                          |               |                                                                            |
|               |                |                                |                        |                          |               |                                                                            |
| Why us        | e Webroot B    | BrightCloud Threat Inte        | elligence App for S    | Splunk?                  |               |                                                                            |
| The We        | broot BrightC  | loud Threat Intelligence       | App for Splunk prov    | vides the following ben  | efits to a S  | Splunk user by integrating BrightCloud IP threat intelligence into Splunk: |
| • Rea         | l-time Threat  | Detection - Detect mal         | icious IP activities i | n incoming / outgoing    | IP traffic lo | ogs indexed by Splunk.                                                     |
| • Dyn         | amic Alerts –  | - Alert Splunk users of m      | nalicious IP activitie | s detected so they can   | quickly re    | spond and investigate.                                                     |
| • Sec         | urity Analytic | s – Correlate BrightClou       | d IP reputation data   | a with other data index  | ed by Splu    | nk for correlation analysis & security analytics.                          |
|               |                |                                |                        |                          |               |                                                                            |
|               |                |                                |                        |                          |               |                                                                            |
|               |                |                                |                        |                          |               |                                                                            |
| Contac        | t info:        |                                |                        |                          |               |                                                                            |
| Contact       | enlunk@web     | woot com if you have an        | v questions about li   | icensing for this Solun  | k ann for B   | rightCloud                                                                 |
| Contact       | abining@wer    | Noocoon n you nave an          | y questions about n    | centaing for this option |               | ngnoodd.                                                                   |
|               |                |                                |                        |                          |               |                                                                            |

#### To uninstall the Webroot BrightCloud Threat Intelligence App for Splunk:

1. Remove the app or add-on's indexed data.

Typically, Splunk does not access indexed data from a deleted app or add-on. However, you can use Splunk's CLI clean command to remove indexed data from an app before deleting the app. For more information, see <u>Remove data from indexes</u> with the CLI command.

**Note:** This is an optional step.

2. Delete the app and its directory. This should be located here:

\$SPLUNK HOME/etc/apps/<appname>

You can run the following command in the CLI:

/splunk remove app [appname] -auth <username>:<password>

3. You may need to remove user-specific directories created for your app or add-on by deleting the files, if any, found here:

\$SPLUNK HOME/splunk/etc/users/\*/<appname>

4. Restart Splunk.

## How To Use

The app consists of several dashboards, which are described in this section.

### **Overview**

The Overview tab displays the following information:

- The email address where you can contact Webroot to upgrade your license.
- A description of the Splunk app.

| splunk> App: Webroot BrightCloud Threat Intelligence ~                                                                                                    |                                                                                                    |                                                              |                                                                                                    |
|----------------------------------------------------------------------------------------------------|----------------------------------------------------------------------------------------------------|--------------------------------------------------------------|----------------------------------------------------------------------------------------------------|
| Configuration Overview IP Reputation Statistics IP Threat Analysis                                                                                                    | s IP Reputation Lookup                                                                                                    | Search                                                       | Alerts                                                                                                    |
| Overview                                                                                                    |                                                                                                    |                                                              |                                                                                                    |
| <ul> <li>Why use Webroot BrightCloud Threat Intelligence App for</li> <li>The Webroot BrightCloud Threat Intelligence App for Splunk p</li> <li>Real-time Threat Detection — Detect malicious IP activitie</li> <li>Dynamic Alerts — Alert Splunk users of malicious IP activitie</li> <li>Security Analytics — Correlate BrightCloud IP reputation detection</li> </ul> | or Splunk?<br>provides the following bene<br>is in incoming / outgoing l<br>ities detected so they can<br>lata with other data indexe | efits to a Sj<br>IP traffic lo<br>quickly res<br>ed by Splur | plunk user by integrating BrightCloud IP threat intelligence into Splunk:<br>gs indexed by Splunk.<br>spond and investigate.<br>ık for correlation analysis & security analytics. |
| Contact info:<br>Contact splunk@webroot.com if you have any questions about                                                                                                    | ut licensing for this Splunk                                                                                                    | k app for Br                                                 | ightCloud.                                                                                                    |

### **IP Reputation Statistics**

The Splunk app needs to first download the list of millions of malicious IPs from the BrightCloud IP Reputation Service to a local IP reputation database. It will then regularly update the local IP reputation database with updates from BrightCloud. The local IP reputation database is used to correlate against log files indexed by Splunk and detect malicious IP activities.

The IP Reputation Statistics tab displays information about the local IP reputation database:

- The number of IP addresses contained in the database that have been downloaded from BrightCloud Threat Intelligence Service.
- The version number and the build date.

| splunk>       | App: Webroot Br | ightCloud Threat Intelligence | × _                    |                            |               |              | Administrator              | ✓ Messages ✓         | Settings $\vee$  | Activity ~ Help | o ∽ Find    |        |      |
|---------------|-----------------|-------------------------------|------------------------|----------------------------|---------------|--------------|----------------------------|----------------------|------------------|-----------------|-------------|--------|------|
| Configuration | Overview        | IP Reputation Statistics      | IP Threat Analysis     | IP Reputation Lookup       | Search        | Alerts       |                            |                      |                  |                 | <b>I</b>    | ) WEBI | ROOT |
| IP Repu       | tation St       | atistics                      |                        |                            |               |              |                            |                      |                  | Edit ~          | More Info ~ | ±      |      |
|               |                 |                               | 0 mai                  | icious IPs downloaded from | n BrightClou  | d™ IP Reputa | tion Service for threat de | tection, alerts & se | curity analytics |                 |             |        |      |
| BrightC       | loud IP Rep     | utation Service Down          | load Configuratior     | 1                          |               |              |                            |                      |                  |                 |             |        |      |
| Downloa       | d the latest IP | threat intelligence data fro  | om BrightCloud to deta | ect malicious IP activitie | is inside Spl | unk          |                            |                      |                  |                 |             |        |      |
|               |                 |                               |                        |                            |               |              |                            |                      |                  |                 |             |        |      |

#### To download the first version of the IP reputation database:

- 1. Do either of the following:
  - From the *Automatic download frequency* drop-down menu, select a frequency and then click the **Apply** button. This will trigger the initial download and creation of the local IP reputation database as well as subsequent regular updates to it. After installation, you can define the update frequency of the TI db by setting the frequency from the *Automatic download frequency* dropdown menu.

The first and initial download starts after the defined period of time of the download frequency; for example, if you select the 12 hour period, the download will run at 12 am and 12 pm every day.

If you don't want to wait for the scheduled download, we recommend that you manually download the TI db, and you will be able to start working with our app immediately.

| splunk>                   | App: Webroot B                                     | rightCloud Threat Intelligence                           |                             |                                 |             |                                                           |                                                                      |
|---------------------------|----------------------------------------------------|----------------------------------------------------------|-----------------------------|---------------------------------|-------------|-----------------------------------------------------------|----------------------------------------------------------------------|
| Configuration             | Overview                                           | IP Reputation Statistics                                 | IP Threat Analysis          | IP Reputation Lookup            | Search      | Alerts                                                    |                                                                      |
| IP Repu                   | utation St                                         | atistics                                                 |                             |                                 |             |                                                           |                                                                      |
|                           |                                                    |                                                          |                             |                                 | 0           | malicious IPs downloaded from BrightCloud <sup>®</sup> IP | Reputation Service for threat detection, alerts & security analytics |
| Bright                    | <b>Cloud IP Rep</b><br>ad the latest IP            | utation Service Down                                     | load Configuration          | I<br>ect malicious IP activitie | s inside Sp | lunk                                                      |                                                                      |
| Automa<br>12 h<br>Note: Y | <b>itic download fr</b><br>ours<br>ou have to rebo | equency  Apply ot the Splunk server for the              | )<br>e changes to take effe | ct.                             |             |                                                           |                                                                      |
| Manual                    | download                                           |                                                          |                             |                                 |             |                                                           |                                                                      |
| Note: Y<br>the Splu       | ou can manuall<br>Ink product dur                  | y download the latest IP th<br>ing the download process. | reat intelligence from      | BrightCloud. This proce         | ess may tak | e several minutes. You can use the rest of                |                                                                      |
|                           |                                                    |                                                          |                             |                                 |             |                                                           |                                                                      |

• To manually trigger the download of the latest data from BrightCloud IP Reputation Service to the local IP reputation database, click the **Download now** button. Please note that this is a one-time operation. To set up regular update of the local IP reputation database, select a frequency from the *Automatic download frequency* drop-down menu.

| olunk>                  | App: Webroot B                  | rightCloud Threat Intelligence                           |                         |                                       |               |           |                               |               |                                                                                | Administrator |
|-------------------------|---------------------------------|----------------------------------------------------------|-------------------------|---------------------------------------|---------------|-----------|-------------------------------|---------------|--------------------------------------------------------------------------------|---------------|
| infiguration            | Overview                        | IP Reputation Statistics                                 | IP Threat Analysis      | IP Reputation Lookup                  | Search        | Alerts    |                               |               |                                                                                |               |
| <sup>o</sup> Repu       | utation St                      | tatistics                                                |                         |                                       |               |           |                               |               |                                                                                |               |
|                         |                                 |                                                          |                         | 1                                     | 2,353,1       | 51 "      | nalicious IPs downloaded from | n BrightCloud | $^{\sim}$ IP Reputation Service for threat detection, alerts & security analy  | tics          |
| <b>Bright</b><br>Downlo | Cloud IP Rep                    | utation Service Down                                     | load Configuration      | <b>n</b><br>tect malicious IP activit | ies inside Sp | lunk      |                               |               | Last Update Info<br>BrightCloud IP Reputation Service<br>Version: 1.476.101    |               |
| Automa                  | atic download fi                | requency                                                 |                         |                                       |               |           |                               |               | Dave: Mon Jun 15 2015 09:52:00<br>Download to Splunk app                       |               |
| 12 h<br>Note: Y         | ours<br>ou have to rebo         | Apply     Apply     ot the Splunk server for the         | e changes to take eff   | ect.                                  |               |           |                               |               | Last Update: Mon Jun 15 2015 16:59:34<br>Result: Update finished successfully. |               |
| Manual                  | I download                      |                                                          |                         |                                       |               |           |                               |               |                                                                                |               |
| Note: Y<br>the Spli     | ou can manual<br>unk product du | y download the latest IP th<br>ing the download process. | ireat intelligence from | n BrightCloud. This proc              | cess may tak  | e several | minutes. You can use the re   | est of        |                                                                                |               |
|                         |                                 |                                                          |                         |                                       |               |           |                               |               |                                                                                |               |

The system displays the following information:

- The number of IP addresses contained in the database that have been downloaded from BrightCloud IP Reputation Service.
- The version number and the build date.

| splunk> App: V                                                                                                    | root BrightCloud $\sim$                                                        |                                                                                                    |                                                                                   |                              |                  | demouser v Messages v                                                                                                    |
|----------------------------------------------------------------------------------------------------|--------------------------------------------------------------------------------|----------------------------------------------------------------------------------------------------|-----------------------------------------------------------------------------------|------------------------------|------------------|----------------------------------------------------------------------------------------------------|
| Configuration Ov                                                                                                    | iew IP Reputation Statistics                                                   | IP Threat Analysis                                                                                                    | IP Reputation Lookup                                                              | Search                       | Alerts           |                                                                                                    |
| IP Reputati                                                                                                    | n Statistics                                                                   |                                                                                                    |                                                                                   |                              |                  |                                                                                                    |
|                                                                                                    |                                                                                | 11,8                                                                                                    | 836,416 malicion                                                                  | us IPs downlo                | aded from Brig   | $htCloud^{*}$ IP Reputation Service for threat detection, alerts & security analytics                                                                                                    |
| BrightCloud<br>Download the<br>Automatic dow<br>1 hour<br>Note: You hav<br>Manual downl<br>Download n<br>Note: You can<br>minutes. You can | P Reputation Service Dow<br>est IP threat intelligence data f<br>oad frequency | nload Configuration<br>rom BrightCloud to det<br>he changes to take effe<br>threat intelligence from<br>duct during the downlo | n<br>ect malicious IP activitie<br>ect.<br>BrightCloud. This proce<br>ad process. | s inside Spli<br>ss may take | unk<br>e several | Last Update Info<br>BrightCloud IP Reputation Service<br>Version: 1.265.107<br>Date: 11/19/2014 7:10 AM<br>Download to Splunk app<br>Last Update: 2014-11-19 16:00:19 UTC<br>Result: Update finished successfully |

Keep in mind the following:

- It takes a couple of minutes for the update to take place as it downloads the changes since the last update and merges those into the local database file.
- Additionally, you can set the frequency of the update to either 15 minutes, 1 hour, 12 hours, or 24 hours. If you change the frequency, you must reboot the Splunk server for the change to take effect.

### **IP Threat Analysis**

The IP Threat Analysis tab lets you examine threats using time ranges, source types, and other data points.

You can look for malicious IP activities in specific log files indexed by Splunk and alert the info security team so that they can quickly respond and investigate these activities. Use the IP Threat Analysis tab to accomplish this by:

- Selecting specific time frame when user wants to search for malicious IP activities
- Selecting specific log files for searching
- Selecting specific IP fields in those log files

#### To run a threat analysis:

1. From the *Select a time range* drop-down menu, select a time range.

| splunk> #        | pp: Webroot Br | ightCloud $\sim$         |                    |                          |        |                            |              |
|------------------|----------------|--------------------------|--------------------|--------------------------|--------|----------------------------|--------------|
| Configuration    | Overview       | IP Reputation Statistics | IP Threat Analysis | IP Reputation Lookup     | Search | Alerts                     |              |
| IP Threa         | t Analys       | sis                      |                    |                          |        |                            |              |
| 1. Select a time | ange.          | 2. Select a sourc        | etype.             | 3. Select a field.       |        |                            |              |
| All time         |                | ~                        | ÷                  |                          |        | <ul> <li>Submit</li> </ul> | Create Alert |
|                  |                | Could not create s       | earch.             | Could not create search. |        |                            |              |

2. From the *Select a sourcetype* drop-down menu, select a sourcetype.

A sourcetype is a log file that will be analyzed against the IP reputation database. The user can select **All** to include all sourcetypes, or the user can select a specific sourcetype.

| <b>splunk</b> > A  | .pp: Webroot B | rightCloud $\sim$        |                    |                          |        |                            |              |
|--------------------|----------------|--------------------------|--------------------|--------------------------|--------|----------------------------|--------------|
| Configuration      | Overview       | IP Reputation Statistics | IP Threat Analysis | IP Reputation Lookup     | Search | Alerts                     |              |
| IP Threa           | t Analys       | sis                      |                    |                          |        |                            |              |
| 1. Select a time r | ange.          | 2. Select a source       | etype.             | 3. Select a field.       |        |                            |              |
| All time           |                | ~ (                      | ⇔ v                |                          |        | <ul> <li>Submit</li> </ul> | Create Alert |
|                    |                | Could not create s       | earch.             | Could not create search. |        |                            |              |

3. From the *Select a field* drop-down menu, select a data field in the log file specified in the sourcetype selection.

A data field is the specific IP field inside of the log files that will be compared against the IP reputation database.

| splunk>         | App: Webroot Br | rightCloud $\sim$        |                    |                          |        |                     |
|-----------------|-----------------|--------------------------|--------------------|--------------------------|--------|---------------------|
| Configuration   | Overview        | IP Reputation Statistics | IP Threat Analysis | IP Reputation Lookup     | Search | Alerts              |
| IP Thre         | at Analys       | sis                      |                    |                          |        |                     |
| 1. Select a tin | e range.        | 2. Select a sou          | rcetype.           | 3. Select a field.       |        |                     |
| All time        |                 | ▼                        | Ø v                | (                        |        | Submit Create Alert |
|                 |                 | Could not create         | search.            | Could not create search. |        |                     |

4. Click the **Submit** button.

| splunk>          | App: Webroot Bi | rightCloud $\vee$        |                    |                          |        |                     |
|------------------|-----------------|--------------------------|--------------------|--------------------------|--------|---------------------|
| Configuration    | Overview        | IP Reputation Statistics | IP Threat Analysis | IP Reputation Lookup     | Search | Alerts              |
| IP Threa         | at Analys       | sis                      |                    |                          |        |                     |
| 1. Select a time | range.          | 2. Select a sourc        | etype.             | 3. Select a field.       |        |                     |
| All time         |                 | ▼                        | ت (ئ               |                          |        | Submit Create Alert |
|                  |                 | Could not create s       | earch.             | Could not create search. |        |                     |

**Note:** To correlate IP rep against multiple sourcetypes or fields, please create merged sourcetypes and fields by combining multiple sourcetypes or fields into singles in Splunk, and then come back to this Splunk app to use those merged sourcetypes or fields.

The dashboard displays a table with the following information:

- The proportion between good and bad IP addresses
- Malicious IPs grouped by category and country.
- Potentially malicious IP addresses.
- A map with the threats' geo-distribution.

## Webroot BrightCloud Threat Intelligence App for Splunk WEBROOT

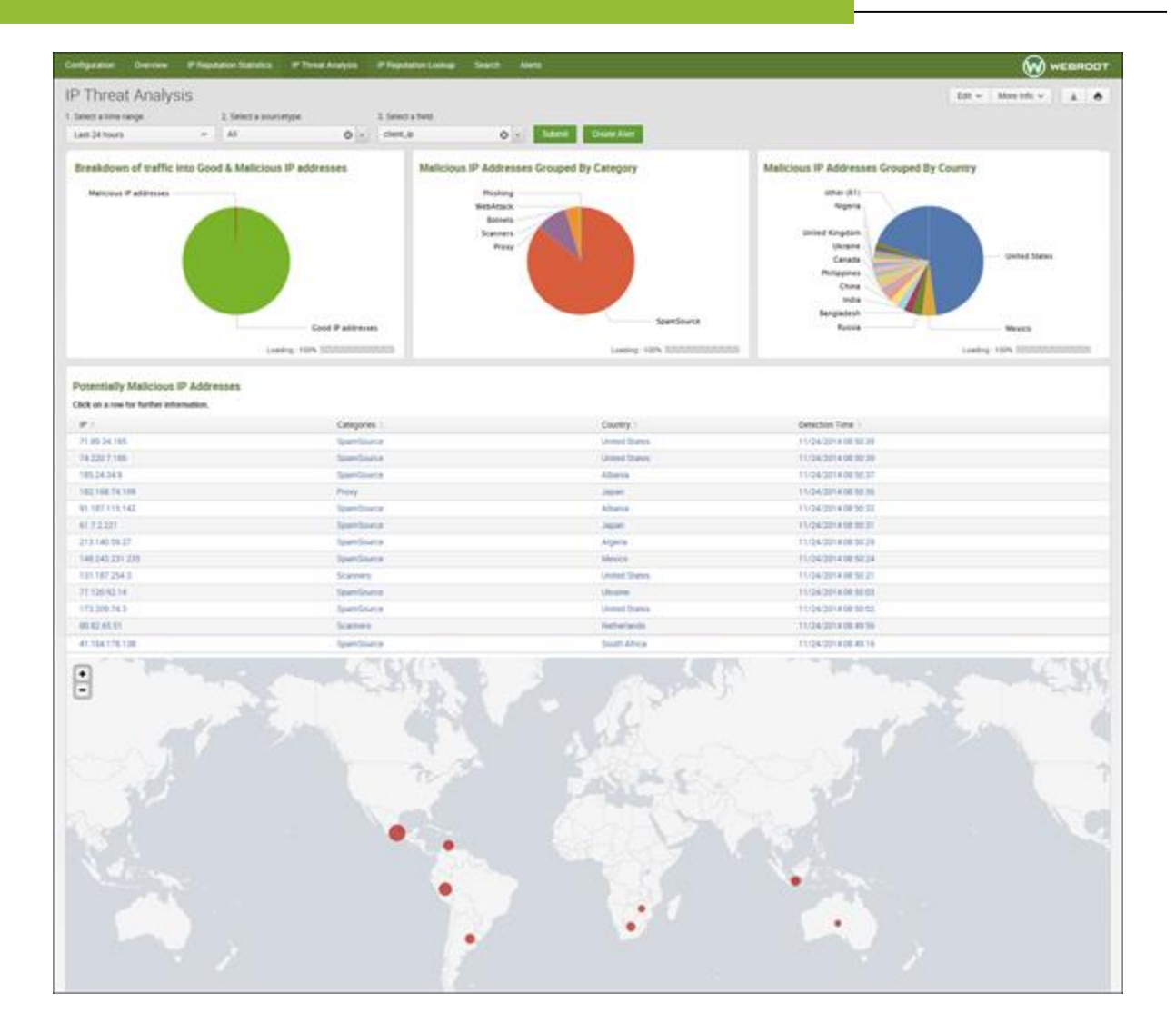

5. To create an alert, click the **Create Alert** button at the top of the page.

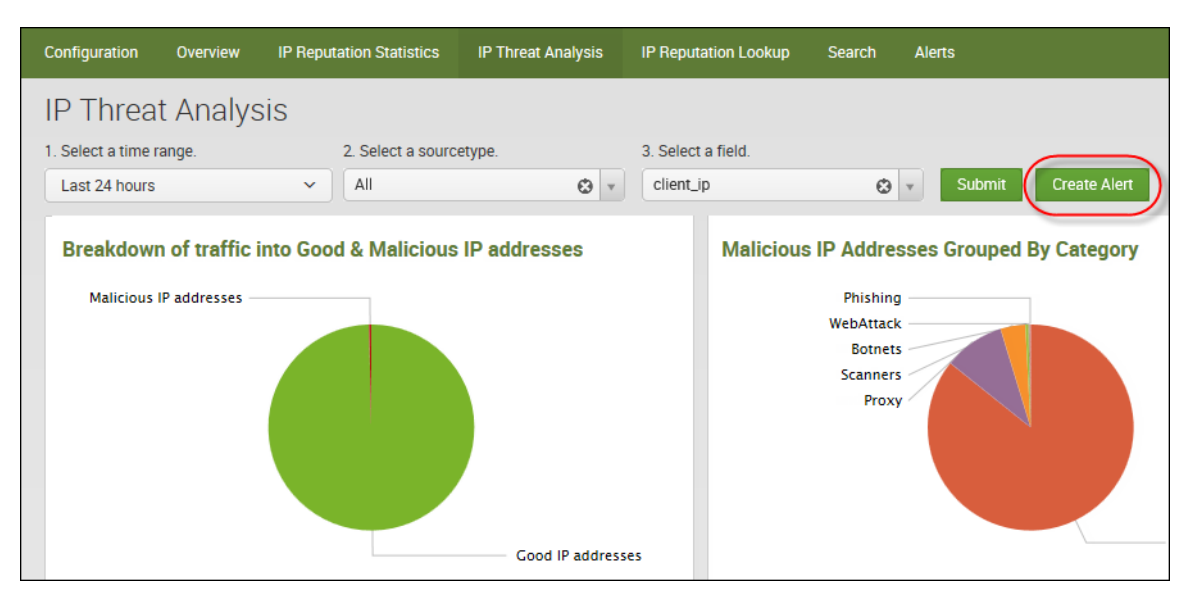

When you create an alert, you will be notified of malicious IP activities detected with BrightCloud Reputation.

| splunk> Aze Webrox BrightCoud ~                                                                                                    |                                                                                                    | dem                                                                                                    | wser - Messages - Settings - Act                                         | ivity v Help v       |                   |
|----------------------------------------------------------------------------------------------------|----------------------------------------------------------------------------------------------------|----------------------------------------------------------------------------------------------------|--------------------------------------------------------------------------|----------------------|-------------------|
| Configuration Overview IP Reputation Statistics IP The                                                                                                    | at Analysis IP Reputation Lookup Search A                                                                                            | lens                                                                                                    |                                                                          |                      | 😡 WEBROOT         |
| Q New Search                                                                                                    |                                                                                                    |                                                                                                    |                                                                          |                      | Save As - Close   |
| Index** sourcetype tcp-ram rename test_ip AS<br>lookup brightcloud_percentegories brightcloud_per   s<br>convert ctime( time) as "betection Time"   table P | brightcloud_ip   dedup "brightcloud_ip" sort<br>earch Categories != ""   iplocation brigh<br>, Categories, Country, "Detection Time" | <pre>Dytime   lookup brightcloud_is_externalip br<br/>ttcloud_ip   makemv delim="," Categories   mvexy</pre> | ightcloud_ip   search isexternal =<br>and Categories  rename brightcloud | "yes"  <br>_ip AS IP | Last 24 hours ~ Q |
| Finalizing job                                                                                                    |                                                                                                    |                                                                                                    | ÷ doL                                                                    | 1 × 1                | 👌 🕴 Smart Mode 🗸  |
| Events Patterns Statistics (95) Visualization                                                                                                    |                                                                                                    |                                                                                                    |                                                                          |                      |                   |
| 20 Per Page V Format V Preview V                                                                                                    |                                                                                                    |                                                                                                    |                                                                          | CPrev 1              | 2 3 4 5 Net2      |
| P1                                                                                                    | Categories :                                                                                                    | Country :                                                                                                    | Detection Time :                                                         |                      |                   |
| 1.22.127.176                                                                                                    | SpamSource                                                                                                    | india                                                                                                    | 11/19/2014 16:34:01                                                      |                      |                   |
| 1.10.97.216                                                                                                    | Phishing                                                                                                    | China                                                                                                    | 11/19/2014 16:34:01                                                      |                      |                   |
| 1.16.102.82                                                                                                    | Phishing                                                                                                    | South Korea                                                                                                  | 11/19/2014 16:34:01                                                      |                      |                   |
| 1.22.65.92                                                                                                    | Pravy                                                                                                    | India                                                                                                    | 11/19/2014 16:34:01                                                      |                      |                   |
| 1 22 28 74                                                                                                    | Prory                                                                                                    | India                                                                                                    | 11/19/2014 16:34:01                                                      |                      |                   |

6. From here you can create a personalized alert.

| Title                       | []                     |              |  |
|-----------------------------|------------------------|--------------|--|
| Description                 | optional               |              |  |
|                             |                        | /            |  |
| Alert type                  | Scheduled              | Real Time    |  |
| Time Range                  | Run eve                | ery week ~   |  |
| Schedule                    | On Monday ~            | at 6:00 ~    |  |
| Trigger condition           | Number                 | of Results 🗸 |  |
| rigger if number of results | is Greater than $\sim$ | 0            |  |

For more information on how to create a personalized alert, see the <u>Splunk Alerting</u> <u>Manual</u>.

### **One-Click Lookup of Malicious IPs From IP Threat Analysis**

In addition to creating an alert from the IP Threat Analysis tab, you can also click on any malicious IP detected and look up additional info on that IP for investigation and analysis.

#### To look up malicious IPs:

1. From the *Select a time range* drop-down menu, select a time range.

| splunk> /        | App: Webroot Bi | rightCloud ~             |                    |                          |        |          |              |
|------------------|-----------------|--------------------------|--------------------|--------------------------|--------|----------|--------------|
| Configuration    | Overview        | IP Reputation Statistics | IP Threat Analysis | IP Reputation Lookup     | Search | Alerts   |              |
| IP Threa         | t Analys        | sis                      |                    |                          |        |          |              |
| 1. Select a time | range.          | 2. Select a source       | etype.             | 3. Select a field.       |        |          |              |
| All time         |                 | <u> </u>                 | ۳ (S               |                          |        | ▼ Submit | Create Alert |
|                  |                 | Could not create se      | earch.             | Could not create search. |        |          |              |

2. From the *Select a sourcetype* drop-down menu, select a sourcetype.

A sourcetype is a log file that will be analyzed against our IP reputation database.

| splunk>         | App: Webroot B | rightCloud $\sim$        |                    |                          |        |                     |
|-----------------|----------------|--------------------------|--------------------|--------------------------|--------|---------------------|
| Configuration   | Overview       | IP Reputation Statistics | IP Threat Analysis | IP Reputation Lookup     | Search | Alerts              |
| IP Thre         | at Analys      | sis                      |                    |                          |        |                     |
| 1. Select a tim | ne range.      | 2. Select a sou          | cetype.            | 3. Select a field.       |        |                     |
| All time        |                | ~                        | 🙁 v                |                          |        | Submit Create Alert |
|                 |                | Could not create         | search.            | Could not create search. |        |                     |

3. From the *Select a field* drop-down menu, select a data field in the log file specified in the sourcetype selection.

A data field is the specific IP field inside of the log files that will be compared against our malicious IP list.

| splunk>         | App: Webroot B | rightCloud $\sim$        |                    |                          |        |                     |
|-----------------|----------------|--------------------------|--------------------|--------------------------|--------|---------------------|
| Configuratior   | Overview       | IP Reputation Statistics | IP Threat Analysis | IP Reputation Lookup     | Search | Alerts              |
| IP Thre         | eat Analys     | sis                      |                    |                          |        |                     |
| 1. Select a tin | ne range.      | 2. Select a so           | ircetype.          | 3. Select a field.       |        | _                   |
| All time        |                | <b>~</b>                 | Ø v                |                          |        | Submit Create Alert |
|                 |                | Could not creat          | e search.          | Could not create search. |        |                     |

4. Click the **Submit** button.

| splunk> /        | App: Webroot Br | ightCloud | ~                   |                    |                          |        |                     |
|------------------|-----------------|-----------|---------------------|--------------------|--------------------------|--------|---------------------|
| Configuration    | Overview        | IP Repu   | tation Statistics   | IP Threat Analysis | IP Reputation Lookup     | Search | Alerts              |
| IP Threa         | it Analys       | is        |                     |                    |                          |        |                     |
| 1. Select a time | range.          |           | 2. Select a source  | etype.             | 3. Select a field.       |        |                     |
| All time         |                 | ~         |                     | × 🕄                |                          |        | Submit Create Alert |
|                  |                 |           | Could not create se | earch.             | Could not create search. |        |                     |

**Note:** To correlate IP rep against multiple sourcetypes or fields, please create merged sourcetypes and fields first, for example, combine multiple sourcetypes or fields into singles, in Splunk and then come back to this Splunk app.

The dashboard displays a table with the following information:

- The relationship between good and bad IP addresses
- Malicious IPs grouped by category and country.
- Potentially malicious IP addresses.
- A map with the threats' geo-distribution.

## Webroot BrightCloud Threat Intelligence App for Splunk WEBROOT

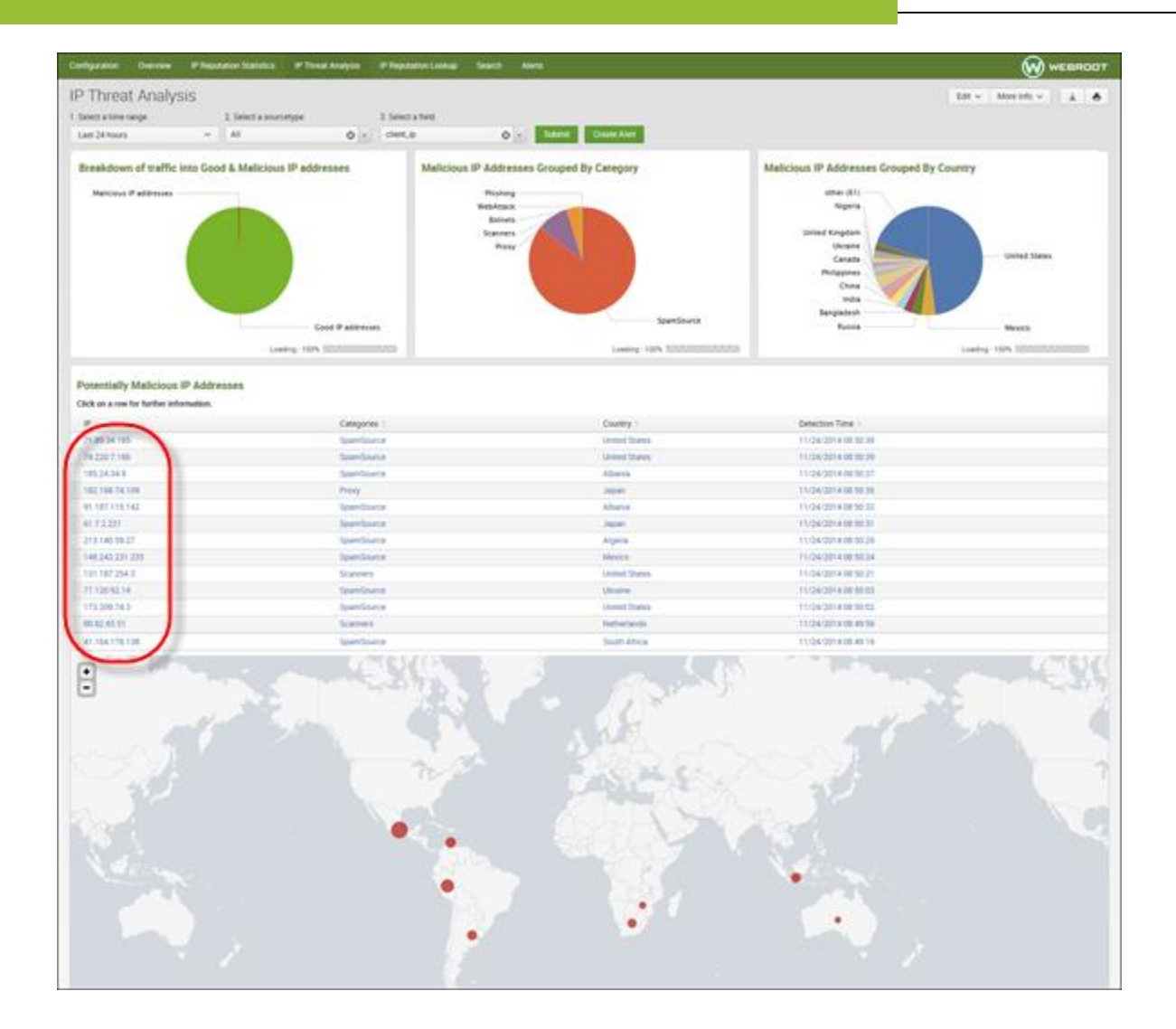

5. To view information on the IP Lookup page, click on a specific IP in the dashboard.

The dashboard displays additional information about malicious IPs, which you can use for investigation or incident response.

| splunk> Are Webroot BrightCout ~                                            |                            | demouser v Messages v                            | Settings - Activity - Help - Find |
|-----------------------------------------------------------------------------|----------------------------|--------------------------------------------------|-----------------------------------|
| Configuration Overview IP Reputation Statistics IP Threat Analysis IP Reput | ation Lookup Search Alerts |                                                  |                                   |
| IP Reputation Lookup<br>1. Inset as IP address<br>216.279 63 255<br>Saturat |                            |                                                  | Edit v Moreinfo v 🗼 🕭             |
| Detailed info from BrightCloud IP Reputation Service on IP address 21       | 6.239.63.255               | Geo and Network Information                      |                                   |
| Field :                                                                     | Value 1                    | Field :                                          | Value :                           |
| Threat IP status                                                            | good                       | City                                             | Mountain View                     |
| Categories                                                                  | -                          | Sate                                             | California                        |
| Unique domain name in Webroot Master DB                                     | -                          | Region                                           | Southwest                         |
| Unique domain age                                                           | -                          | Country                                          | United States                     |
| Number of times that IP address appeared on Threat IP list                  | -                          | Lattude                                          | 37.41916                          |
| Current release date                                                        | -                          | Longitude                                        | -122:07541                        |
| First release date                                                          | -                          | Organization where the IP belongs to             | google inc.                       |
| Last release date                                                           | -                          | Carrier where the IP belongs to                  | google inc.                       |
|                                                                             |                            | Top-level domain                                 | -                                 |
|                                                                             |                            | Second-level domain                              | -                                 |
|                                                                             |                            | Autonomous system number where the IP belongs to | 15169                             |
|                                                                             |                            |                                                  |                                   |

### **IP Reputation Lookup**

Use the IP Reputation Lookup tab to check whether an IP is malicious or not. You can enter an IP address, and get information about the IP address. If it's malicious, you will see additional information about the IP, for example, where the IP is located, what kind of threat the IP presents, etc.

#### To look up an IP's reputation:

1. Within Splunk, click the **IP Reputation Lookup** tab.

| splunk> /         | App: Webroot B | rightCloud $\sim$        |                    |                      |        |        |
|-------------------|----------------|--------------------------|--------------------|----------------------|--------|--------|
| Configuration     | Overview       | IP Reputation Statistics | IP Threat Analysis | IP Reputation Lookup | Search | Alerts |
| IP Reput          | tation Lo      | ookup                    |                    |                      |        |        |
| 1. Insert an IP a | ddress         |                          |                    |                      |        |        |
|                   |                | Submit                   |                    |                      |        |        |
|                   |                |                          |                    |                      |        |        |

2. In the *Insert an IP address* field, enter a site's IP address.

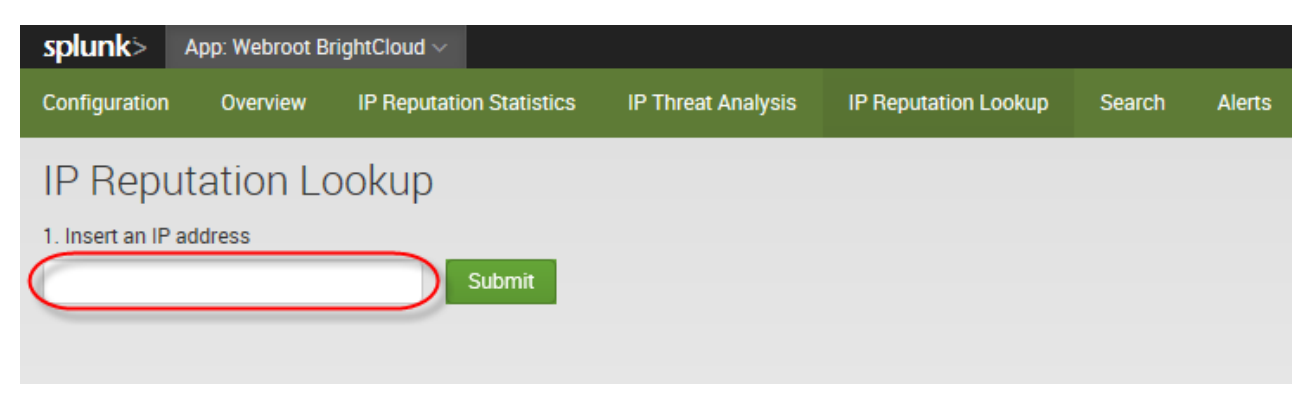

3. Click the **Submit** button.

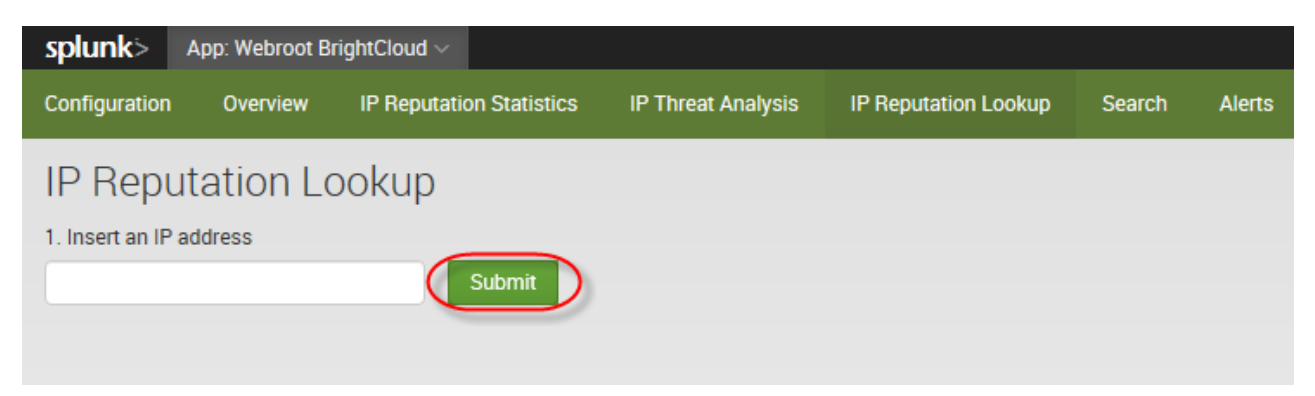

The system displays information about the IP's reputation, including their status and geographical information.

| splunk>                                   | App. Webroot B        | ightCoud ~                    |                    |                      |        |       | demouser ~                                       | Messages v | Settings v | Activity ~ | Help 🗸   | Find         |         |
|-------------------------------------------|-----------------------|-------------------------------|--------------------|----------------------|--------|-------|--------------------------------------------------|------------|------------|------------|----------|--------------|---------|
| Configuration                             | Overview              | P Reputation Statistics       | IP Threat Analysis | IP Reputation Lookup | Search | Alets |                                                  |            |            |            |          | 0            | WEBROOT |
| IP Repu<br>1. Insert an IP<br>216 229 633 | utation Lo<br>address | ookup<br>Satest               |                    |                      |        |       |                                                  |            |            |            | Edit 🗸 🛛 | ilore info 🗸 | 10      |
| Detailed                                  | info from Bri         | ghtCloud IP Reputatio         | n Service on IP ad | dress 216.239.63.2   | 55     |       | Geo and Network Information                      |            |            |            |          |              |         |
| Field 1                                   |                       |                               |                    |                      | Value  |       | Field 0                                          |            |            |            | Value    |              |         |
| Threat IP                                 | status                |                               |                    |                      | good   |       | City                                             |            |            |            | Mour     | tain View    |         |
| Categorie                                 | 5                     |                               |                    |                      | -      |       | State                                            |            |            |            | Calife   | emia         |         |
| Unique da                                 | main name in We       | broot Master DB               |                    |                      | -      |       | Region                                           |            |            |            | South    | twest.       |         |
| Unique do                                 | omain age             |                               |                    |                      | -      |       | Country                                          |            |            |            | Unite    | d States     |         |
| Number o                                  | f times that IP ad    | dress appeared on Threat IP I | ist                |                      | -      |       | Latitude                                         |            |            |            | 37.41    | 916          |         |
| Current re                                | iease date            |                               |                    |                      | -      |       | Longitude                                        |            |            |            | -122     | 07541        |         |
| First relea                               | ise date              |                               |                    |                      | -      |       | Organization where the IP belongs to             |            |            |            | 9009     | ie inc.      |         |
| Last relea                                | ise date              |                               |                    |                      | -      |       | Carrier where the IP belongs to                  |            |            |            | 9009     | ie inc.      |         |
|                                           |                       |                               |                    |                      |        |       | Top-level domain                                 |            |            |            | -        |              |         |
|                                           |                       |                               |                    |                      |        |       | Second-level domain                              |            |            |            | -        |              |         |
|                                           |                       |                               |                    |                      |        |       | Autonomous system number where the IP belongs to | )          |            |            | 1510     | 9            |         |
|                                           |                       |                               |                    |                      |        |       |                                                  |            |            |            |          |              |         |

### **Alerts**

From the Alerts tab, you can manage all the alerts you created.

| Col, and and and the second                       | 420 Webroot Br                      | ightCloud -                                                 |                                                         |                                           |               |         | demouser | <ul> <li>Message</li> </ul> | s v Settings v | Activity~ | Hep - (Hent) | -         |
|---------------------------------------------------|-------------------------------------|-------------------------------------------------------------|---------------------------------------------------------|-------------------------------------------|---------------|---------|----------|-----------------------------|----------------|-----------|--------------|-----------|
| Configuration                                     | Overview                            | IP Reputation Statistics                                    | IP Threat Analysis                                      | P Reputation Lookup                       | Search        | Alerts  |          |                             |                |           | 0            | ) жевяоот |
| B Alerts<br>Nerts set a cond<br>people. Click the | Stion that trigge<br>mame to view t | rs an action, such as sent<br>he alert. Open the alert in 1 | ing an email that contain<br>Search to refine the paran | s the results of the biggering<br>reters. | g search to a | list of |          |                             |                |           |              |           |
|                                                   |                                     |                                                             |                                                         |                                           |               |         |          |                             |                |           |              |           |
| 2 Alerts                                          |                                     | AS Y                                                        | ours This App's                                         | f/tur                                     |               |         |          |                             |                |           |              |           |
| 2 Alerts<br>( Title *                             |                                     | AS Y                                                        | ours This App's                                         | filter                                    |               |         | Actions  |                             | Owner (        |           | lop 1        | Sharing : |

#### To manage an alert:

1. Click on an alert to view the trigger history.

| splunk> App: Webroot                                                         | BrightCloud $\sim$                                                    |                                                       |                                         |             |         |
|------------------------------------------------------------------------------|-----------------------------------------------------------------------|-------------------------------------------------------|-----------------------------------------|-------------|---------|
| Configuration Overview                                                       | IP Reputation Statistics                                              | IP Threat Analysis                                    | IP Reputation Lookup                    | Search      | Alerts  |
| Alerts<br>Alerts set a condition that trig<br>people. Click the name to view | gers an action, such as sending<br>v the alert. Open the alert in Sea | ) an email that contains<br>Irch to refine the parame | the results of the triggering<br>eters. | search to a | list of |
| 2 Alerts                                                                     | All Yours                                                             | This App's filt                                       | ter                                     |             |         |
| i Title ^<br>> BrightCloud IP Reput                                          | ation Alert                                                           |                                                       |                                         |             |         |

#### The system displays information about the alert.

| Configuration           | Overview            | IP Reputation Statistics          | IP Threat Analysis | IP Reputation Lookup | Search     | Alerts                                                  |
|-------------------------|---------------------|-----------------------------------|--------------------|----------------------|------------|---------------------------------------------------------|
| BrightClo               | oud IP F            | Reputation Alert                  |                    |                      |            |                                                         |
| Enabled:<br>Alert Type: | Yes. Dis<br>Schedul | able<br>led. Daily, at 0:00. Edit |                    |                      | Act<br>Apj | tions: Send Email, List in Triggered Alerts. Edit<br>p: |

- 2. From here you can do either of the following:
  - Click **Disable** to disable the alert.
  - Click **Edit** next to any setting for the alert.

The system displays a window where you can edit the settings.

3. In the Actions column, click the **View results** button.

| Overview                             | Configuration                         | IP Reputation Statistics     | IP Threat Analysis | IP Reputation Lookup | Search | Alerts                                                                                             | W WEBROOT    |
|--------------------------------------|---------------------------------------|------------------------------|--------------------|----------------------|--------|----------------------------------------------------------------------------------------------------|--------------|
| Malicie<br>looking for t             | DUS IPS                               |                              |                    |                      |        |                                                                                                    | Edit v       |
| Enabled<br>Alert Type<br>Trigger Con | Yes Dis<br>Real-tin<br>dition Per-Res | able<br>M. Edit<br>ult. Edit |                    | Actio<br>App<br>Perm | ns     | List in Triggered Alerts. Edit<br>BrightCloud_Threat_Intelligence<br>Private. Owned by admin. Edit |              |
| Trigger H                            | istory                                |                              |                    |                      |        |                                                                                                    |              |
|                                      | ħ                                     | iggerTime :                  |                    |                      |        |                                                                                                    | Actions      |
| t.                                   | 20                                    | 14-07-25 03:14:53 PDT        |                    |                      |        |                                                                                                    | View Results |
| 2                                    | 20                                    | 014-07-25 03:14:23 PDT       |                    |                      |        |                                                                                                    | View Results |

#### The system displays the Statistics tab.

| Overview                           | Configuration                                      | P Reputation Statistics                                                   | IP Threat Analysis                                             | IP Reputation Lookup                                                    | Search                               | Alerts                              |                                                                                   |               |                |              |     |          | 🔊 web       | ROOT   |
|------------------------------------|----------------------------------------------------|---------------------------------------------------------------------------|----------------------------------------------------------------|-------------------------------------------------------------------------|--------------------------------------|-------------------------------------|-----------------------------------------------------------------------------------|---------------|----------------|--------------|-----|----------|-------------|--------|
| Q New                              | / Search                                           |                                                                           |                                                                |                                                                         |                                      |                                     |                                                                                   |               |                |              |     | 3        | Save Ax ~   | Citos  |
| Lidex**<br>Categoria<br>"Detection | sourcetype="top<br>es 1= ""   1<br>on Time"   sort | -ram"   dedup "test_ip<br>lookup geoinfo ip   mak<br>L - "Detection Time" | "   rename "test_1<br>env delim="," Cato<br>table IP, Categori | ip" AS ip j lookup is<br>egories j mvexpand Ca<br>ies, Country, "Detect | _external:<br>tegories)<br>ion Time" | p ip   search i<br>rename country ( | sexternal = "yes"   lookup getcategorie<br>AS Country   rename ip AS IP   convert | s ip<br>ctime | i sea<br>C_tim | rch<br>e) as |     | Before d | late time ~ | Q      |
| -Zevents (                         | 12/31/69 4 00:00 0                                 | 000 PM to 7/25/14 3 22 83 5                                               | 40 AM)                                                         |                                                                         |                                      |                                     | 1                                                                                 | - 60          |                |              | · A |          | + Fast      | Mode 🗸 |
| Events                             | Statistics (2)                                     | Visualization                                                             |                                                                |                                                                         |                                      |                                     |                                                                                   |               |                |              |     |          |             |        |
| 20 Per Par                         | ge v Format v                                      | Preview ~                                                                 |                                                                |                                                                         |                                      |                                     |                                                                                   |               |                |              |     |          |             |        |
| (P.)                               |                                                    |                                                                           | Categories :                                                   |                                                                         | Court                                | σγ: =                               | Detection Time :                                                                  |               |                |              |     |          |             |        |
| 46.105.254                         | 174                                                |                                                                           | Proxy                                                          |                                                                         | Franc                                | e                                   | 07/25/2014 03:22:52                                                               |               |                |              |     |          |             |        |
| 76,115,136                         | 208                                                |                                                                           | Proxy                                                          |                                                                         | United                               | Etanes                              | 07/25/2014 02 22 52                                                               |               |                |              |     |          |             |        |

Additionally, you can click any of the following tabs:

- Events
- Patterns
- Visualization

The following image reflects the fact that when executing a search within the app, all retrieved raw events provide the option for a BrightCloud IP lookup from the Events Action menu. This includes searches when originally coming from Alerts > Open in Search.

## Webroot BrightCloud Threat Intelligence App for Splunk WEBROOT

| Events (94)        | Patterns \ Sta | atistics | (94)        | Visuali               | zation                     |            |                 |                     |         |
|--------------------|----------------|----------|-------------|-----------------------|----------------------------|------------|-----------------|---------------------|---------|
| Format Timeline 🗸  | - Zoom Out     | + Zoon   | n to Select | Get IP in<br>BrightCl | formation fo<br>oud API    | or 1.      | 10.97.216 into  |                     |         |
|                    |                | -        |             | Get loca<br>into Brig | tion informa<br>htCloud AP | ation<br>I | for 1.10.97.216 |                     |         |
|                    |                | Lis      | st 🗸        | Build Ev              | ent Type                   |            |                 |                     |         |
| 4 Hide Fields      | := All Fields  | i        | Time        | Extract F             | ields                      |            |                 |                     |         |
| (Thide Fields      |                | ~        | 6/12/15     | Show So               | ource                      | _          |                 | _ip = 1.10.97.216   |         |
| Selected Fields    |                |          | 11:41:03    | MA 000.               | Event A                    | ctio       | ns v            |                     |         |
| a source 1         |                |          |             |                       | Туре                       | ~          | Field           | Value               | Actions |
| a sourcetype 1     |                |          |             |                       | Selected                   | <          | host ~          | 54.194.85.31        | ~       |
|                    |                |          |             |                       |                            | <          | source 🗸        | tcp:30500           | ~       |
| Interesting Fields |                |          |             |                       |                            | <          | sourcetype 🗸    | tcp-raw             | ~       |
| a Categories 4     |                |          |             |                       | Event                      |            | Categories 🗸    | Phishing            | ~       |
| a Country 10       |                |          |             |                       |                            |            | City ∽          | Guangzhou           | ~       |
| # data hour 1      |                |          |             |                       |                            |            | Country ~       | China               | ~       |
| # uate_nour 1      |                |          |             |                       |                            | Ĩ          | Detection Time  | 06/12/2015 11:41:03 | ~       |

## Using BrightCloud Data in Splunk Queries

BrightCloud IP Reputation data can be used both inside and outside of the Splunk app in Splunk queries.

Go to the Search tab either inside or outside the Splunk app to access the Search panel.

| splunk> App: Webroot BrightC       | loud 🗸                    |                    |                      |              |        | demouser ~  | Messages 🗸 | Settings ~ | Activity ~ | Help ~     | Find                     |           |
|------------------------------------|---------------------------|--------------------|----------------------|--------------|--------|-------------|------------|------------|------------|------------|--------------------------|-----------|
| Configuration Overview IP1         | Reputation Statistics     | IP Threat Analysis | IP Reputation Lookup | Search       | Alerts |             |            |            |            |            | 🐼 web                    | тооғ      |
| Q Search                           |                           |                    |                      |              |        |             |            |            |            |            |                          |           |
| enter search here                  |                           |                    |                      |              |        |             |            |            |            |            | All time 🛩               | Q         |
|                                    |                           |                    |                      |              |        |             |            |            |            |            |                          |           |
| How to Coards                      |                           |                    | What to Coarob       |              |        |             |            |            |            |            |                          |           |
| If you aren't familiar with search | ing in Splunk, or want to | learn              | 11,835,616 Events    | a year ago   | 7      | 2 minutes a | 90<br>VT   |            |            |            |                          |           |
| more, checkout one of the follow   | ving resources.           |                    | INDEXED              | DANDEST EVEN |        | CATESTERS   |            |            |            |            |                          |           |
| Documentation 12 Tuto              | rial 🖸                    |                    | Data Summary         |              |        |             |            |            |            |            |                          |           |
|                                    |                           |                    |                      |              |        |             |            |            |            |            |                          |           |
| About Support File a Bug Door      | umentation Privacy Pol    | icy                |                      |              |        |             |            |            |            | © 2005-201 | 4 Splunk Inc. All rights | reserved. |

Use the following commands in Splunk queries to correlate BrightCloud IP reputation data with other data in Splunk. For more information, see Splunk Documentation.

- <u>brightcloud getcategories</u>
- <u>brightcloud</u> <u>bcss</u> info

### brightcloud\_getcategories

This command takes as input one field, named *ip*, and returns the category that the IP address matches or a list of categories if the IP address matches more than one category.

| splunk> App: Search & Reporting ~                                              | Administrator $\vee$ Messages $\vee$ Settings $\vee$ Activity $\vee$ Help $\vee$                                             | ł |
|--------------------------------------------------------------------------------|----------------------------------------------------------------------------------------------------|---|
| Search Pivot Reports Alert                                                     | Dashboards Search & Reporting                                                                                                |   |
| Q New Search                                                                   | Save As 🗸 Close                                                                                                    |   |
| <pre>*   fields test_ip   rename te   stats count by Categories &gt;&gt;</pre> | _ip AS ip   dedup ip   lookup brightcloud_getcategories ip   search Categories != ""   table ip, Categories Last 4 hours ~ Q |   |
| 13 events (9/3/14 3:05:00.000 AM to 9/                                         | 14.7:05:01.000 AM) Job 🗸 🛚 🗎 🔿 🛓 💩 📍 Smart Mode 🛩                                                                            |   |
| Events Statistics (4) Visu                                                     | ization                                                                                                    |   |
| 20 Per Page ∽ Format ∽ Prev                                                    | V Y                                                                                                    |   |
| Categories 0                                                                   | count 4                                                                                                    | 2 |
| Botnets                                                                        | 3                                                                                                    |   |
| Phishing                                                                       |                                                                                                    | 3 |
| Proxy                                                                          |                                                                                                    | 5 |
| SpamSource                                                                     | 4                                                                                                    | 4 |

### **Threat Categories**

BrightCloud tracks IP threats across these categories:

- SpamSources
- WindowsExploits
- WebAttacks
- BotNets
- Scanners
- DenialofService
- Reputation
- Phishing
- Proxy
- Network
- CloudProviders
- MobileThreats

You can use these categories directly inside a Splunk search query: Search Categories ="Proxy"

#### brightcloud\_bcss\_info

This command is used to get more contextual information about the IP, for example, where it came from, what type of IP threat it is, etc. Query results are large because the system renames and reformats to make the information more readable.

**Note:** Because this lookup performs a cloud lookup it should not executed against large lists of IP addresses, due to latency of online lookup.

| earch                                                                                                | Pivot                                                                                                    | Reports Ale                                                                                                    | rts Dashbo                                                                                                    | ards                                                                                                    |                                                                                                    |                                                                                                    |                                                                                                    |                                                                                                    |                                                                                                    |                                                                                                    |                                                                                                    |                                                                                                    |                                                                                                    |                                                                                                    |                                                                                          |                                                                             | Search 8                              | Reporti                                            |
|----------------------------------------------------------------------------------------------------|----------------------------------------------------------------------------------------------------|----------------------------------------------------------------------------------------------------|----------------------------------------------------------------------------------------------------|----------------------------------------------------------------------------------------------------|----------------------------------------------------------------------------------------------------|----------------------------------------------------------------------------------------------------|----------------------------------------------------------------------------------------------------|----------------------------------------------------------------------------------------------------|----------------------------------------------------------------------------------------------------|----------------------------------------------------------------------------------------------------|----------------------------------------------------------------------------------------------------|----------------------------------------------------------------------------------------------------|----------------------------------------------------------------------------------------------------|----------------------------------------------------------------------------------------------------|------------------------------------------------------------------------------------------|-----------------------------------------------------------------------------|---------------------------------------|----------------------------------------------------|
| 2 Nev                                                                                                | v Sear                                                                                                    | ch                                                                                                    |                                                                                                    |                                                                                                    |                                                                                                    |                                                                                                    |                                                                                                    |                                                                                                    |                                                                                                    |                                                                                                    |                                                                                                    |                                                                                                    |                                                                                                    |                                                                                                    |                                                                                          |                                                                             | Save                                  | As ∽ Clos                                          |
| append<br>  lookup<br>== "1",<br>threat_d<br>timeform<br>country<br>AS "Orga<br>AS "Auto<br>age" "Nu | d [ stats<br>b brightcl<br>malicio<br>count AS '<br>mat="%m/%c<br>AS Countr<br>anization<br>conomous sy<br>umber of t | count   eval<br>oud_bcss_inf<br>nus", "good"]<br>Number of ti<br>1/%Y %H:%M:%S<br>y   rename r<br>where the IF<br>stem number<br>imes that IF | count="1.22<br>o brightclou<br>  rename ip<br>mes that IP<br>" ctime(firs<br>egion AS Reg<br>belongs to"<br>where the IP<br>address app | 2.65.92"   rename<br>d_ip   eval Cate;<br>p_status AS "Threa<br>address appeared<br>tt_release_date) /<br>iin   rename stata<br>'   rename carrier<br>P belongs to"   f:<br>weared on Threat 1 | count as "br<br>gories=replac<br>it IP status"<br>on Threat IP<br>is "First rel<br>e AS State  <br>AS "Carrier<br>ilnull value<br>P list" "Cur | ightcloud_i<br>e(Categorie<br>  rename d<br>! list"   co<br>ease date"<br>rename cit<br>where the<br>=""   ta<br>rent releas | p"]   table<br>(s, ",", ",<br>lomain AS "U<br>invert timef<br>  convert t<br>y AS City  <br>IP belongs<br>bble "IP add<br>e date" "Fi | brightcl<br>")   rena<br>Inique don<br>'ormat="%n<br>(imeformat<br>rename l<br>to"   ren<br>tress" "Th<br>rst relea | loud_ip   ip<br>ame brightcl<br>main name in<br>m/%d/%Y %H:%<br>t="%m/%d/%Y<br>latitude AS<br>name tld AS<br>nreat IP sta<br>ase date" "L | location<br>oud_ip AS<br>Webroot<br>M:%S" cti<br>%H:%M:%S"<br>Latitude<br>"Top-leve<br>tus" Cate<br>ast relea | brightcloi<br>"IP addr<br>Master DB<br>me(curren<br>ctime(la:<br>  rename :<br>1 domain"<br>gories "U<br>se date" ( | ud_ip   loa<br>ess"   eval<br>'   rename<br>t_release_d<br>st_release_<br>longitude /<br>  rename :<br>nique doma:<br>City State | okup brightc<br>L ip_status<br>domain_age<br>Jate) AS "Cu<br>"date) AS "L<br>S Longitude<br>SId AS "Seco<br>in name in W<br>Region Coun | loud_getcate<br>= if(ip_stat<br>AS "Unique d<br>irrent releas<br>ast release<br>  rename or<br>nd-level dom<br>kebroot Maste<br>try Latitude | gories br:<br>us<br>omain age'<br>e date"   re<br>ganization<br>ain"   ren<br>r DB" "Un: | ightcloud_<br>"   rename<br>convert<br>ename<br>n<br>name asn<br>ique domai | n All ti                              | me v Q                                             |
| Longitud<br>1 event (t<br>Events<br>20 Per Pa                                                        | de "Organi<br>before 11/20<br>Pattern:<br>age ~ F                                                                     | zation where<br>/141.48:56.000<br>a / Statist<br>ormat ~ P                                                                                    | e the IP belo<br>PM)<br>tics (1) 1<br>review ~                                                                                          | ongs to" "Carrier<br>Visualization                                                                                                    | where the IP                                                                                                    | belongs to                                                                                                    | " "Top-leve                                                                                                    | l domain"                                                                                                    | " "Second-le                                                                                                    | vel domai                                                                                                    | n" "Auton                                                                                                    | mous syste                                                                                                    | m number wh                                                                                                    | ere the IP b                                                                                                    | elongs to'<br>-> II ■                                                                    | → ±                                                                         | o 1:                                  | imart Mode                                         |
| Longitud<br>1 event (t<br>Events<br>20 Per Pi<br>20 Per Pi                                           | de "Organi<br>before 11/20<br>Pattern:<br>age Y F<br>Threat IP<br>status :                                            | zation where<br>/141:48:56:000<br>3 Statist<br>ormat ~ P<br>Categories S                                                                      | e the IP belo<br>PM)<br>tics (1) 1<br>review ~<br>Unique<br>domain<br>name in<br>Webroot<br>Master<br>DB =                              | visualization<br>Unique<br>domain<br>age ○<br>IP list ○                                                                                                    | where the IP<br>Current<br>release<br>date c                                                                                                   | First release date =                                                                                                    | " "Top-leve<br>Last<br>release<br>date ≎                                                                                              | City :                                                                                                    | * "Second-le                                                                                                    | vel domai                                                                                                    | n" "Auton                                                                                                    | Latitude ©                                                                                                    | En number wh                                                                                                    | Organization<br>where the IP<br>belongs to a                                                                                                 | Carrier<br>where<br>the IP<br>belongs<br>to $\Rightarrow$                                | → ±<br>Top-level<br>domain ≎                                                | 5 ? :<br>Second-<br>level<br>domain 0 | Autonomo<br>syst<br>num<br>where the<br>belongs to |

## Legal Notice

© 2014 Webroot Inc. All rights reserved. Reproduction or distribution of this documentation is prohibited unless you are either duly licensed to reproduce or distribute this documentation within the applicable license terms or you have otherwise obtained the prior written permission of the copyright owner to do so. Webroot and BrightCloud are trademarks or registered trademarks of Webroot Inc. in the United States and other countries. All other trademarks are properties of their respective owners.

netaddr

COPYRIGHT AND LICENSE

Copyright (c) 2008-2014, David P. D. Moss. All rights reserved.

Redistribution and use in source and binary forms, with or without modification, are permitted provided that the following conditions are met:

- Redistributions of source code must retain the above copyright notice, this list of conditions and the following disclaimer.
- Redistributions in binary form must reproduce the above copyright notice, this list of conditions and the following disclaimer in the documentation and/or other materials provided with the distribution.
- Neither the name of David P. D. Moss nor the names of contributors may be used to endorse or promote products derived from this software without specific prior written permission.

THIS SOFTWARE IS PROVIDED BY THE COPYRIGHT HOLDERS AND CONTRIBUTORS "AS IS" AND ANY EXPRESS OR IMPLIED WARRANTIES, INCLUDING, BUT NOT LIMITED TO, THE IMPLIED WARRANTIES OF MERCHANTABILITY AND FITNESS FOR A PARTICULAR PURPOSE ARE DISCLAIMED. IN NO EVENT SHALL THE COPYRIGHT OWNER OR CONTRIBUTORS BE LIABLE FOR ANY DIRECT, INDIRECT, INCIDENTAL, SPECIAL, EXEMPLARY, OR CONSEQUENTIAL DAMAGES (INCLUDING, BUT NOT LIMITED TO, PROCUREMENT OF SUBSTITUTE GOODS OR SERVICES; LOSS OF USE, DATA, OR PROFITS; OR BUSINESS INTERRUPTION) HOWEVER CAUSED AND ON ANY THEORY OF LIABILITY, WHETHER IN CONTRACT, STRICT LIABILITY, OR TORT (INCLUDING NEGLIGENCE OR OTHERWISE) ARISING IN ANY WAY OUT OF THE USE OF THIS SOFTWARE, EVEN IF ADVISED OF THE POSSIBILITY OF SUCH DAMAGE.